Beskrivelse:

Denne opgave hedder Big Bang (ikke Theory). I denne opgave skal vi se på om vi kan starte alt fra opgave 2 (den med sepperat php og webcontainer) og Opgave 3 (de 3 web, med hver deres reverse proxy) på én gang. Det burde være muligt. Der er 2 muligheder. Overføre materialet til et nyt underbibliotek, eller hent data fra de andre opgaver. Begge dele er gode. For at lære lidt mere, vil jeg gennemgå det der skal til for at kunne kopiere data over fra de andre opgaver. Vi skal bruge det vi sætter op her i opgave 5.

Kapitel 1: Forberedelse.

Første skal vi, som altid, lave et nyt underbibliotek, hvori vi placerer alt vi skal bruge, og hopper ned i det (HUSK stå i dit home bibliotek (cd ~):

mkdir bigbang cd bigbang

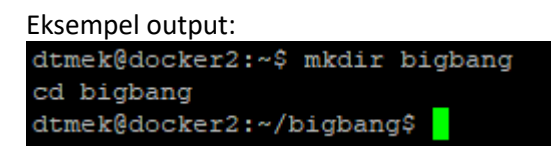

Så skal vi have kopieret det vi skal bruge over til vores bibliotek. Vi starter med vores underbiblioteker fra opgave 2. Her skal vi jo have både nginx (opsætning af vores webserver), php (opsætning af php container) og vores Site (selve siden, Husk med stort S) overført. De data vi skal bruge ligger jo under cryptosep biblioteket, så det er her vi henter det, og det vil vi så gøre med 3 kommandoer (Alle tre3 kommandoer kan køre samtidig):

```
cp -r ../cryptosep/nginx/ ./
cp -r ../cryptosep/php/ ./
cp -r ../cryptosep/Site/ ./
```

Eksempel output: dtmek@docker2:~/bigbang\$ cp -r ../cryptosep/nginx/ ./ cp -r ../cryptosep/php/ ./ cp -r ../cryptosep/Site/ ./ dtmek@docker2:~/bigbang\$

Så skulle det være kopieret over, lad os lige kontrollere det:

ls -1

Eksempel output: dtmek@docker2:~/bigbang\$ 1s -1 total 12 drwxrwxr-x 2 dtmek dtmek 4096 Nov 14 10:11 nginx drwxrwxr-x 2 dtmek dtmek 4096 Nov 14 10:11 php drwxrwxr-x 2 dtmek dtmek 4096 Nov 14 10:11 Site dtmek@docker2:~/bigbang\$

Jo de er der, men vi skal lige sætte sikkerheds på Site, ligesom vi gjorde under Opgave 1 og 2, og lige efter ser vi om det er sket.

Begge kommandoer køres samtidig:

chmod 777 -R Site ls -l

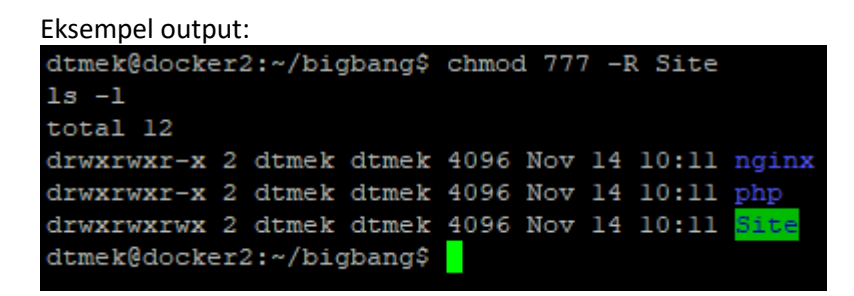

Sådan.. Så er materialerne for Opgave 2 klar. Så må vi også hellere kopiere det vi skal bruge fra Opgave 3 over. Men her løber vi jo ind i et lille problem. Under opgave 3 har vi også et bibliotek der hedder nginx. Man kan ikke have to biblioteker med samme navn ved siden af hinanden. Så det bibliotek kalder vi nginxonly i stedet for. Der skal jo ikke laves nogen ændringer ved det image. Vi må hellere komme i gang med kopiering. Der er et par biblioteker, og filer der skal kopieres.

Først kopiere vi alle de mapper der skal kopieres over. Der er 4 stk. Vi laver også lige biblioteket nginxonly (Alle kommandoer kan køres på en gang):

```
mkdir nginxonly
cp ../3web/nginx/* ./nginxonly/
cp -r ../3web/web1/ ./
cp -r ../3web/web2/ ./
cp -r ../3web/web3/ ./
Eksempel output:
dtmek@docker2:~/bigbang$ mkdir nginxonly
cp ../3web/nginx/* ./nginxonly/
cp -r ../3web/web1/ ./
cp -r ../3web/web2/ ./
cp -r ../3web/web3/ ./
dtmek@docker2:~/bigbang$
```

Lad os lige se efter igen, om der er blevet kopieret noget over:

ls -l

**Eksempel Output** 

| dtmek@docker2:~/bigbang\$ |   |       |       | ls -1 |     |    |       |           |
|---------------------------|---|-------|-------|-------|-----|----|-------|-----------|
| total 28                  |   |       |       |       |     |    |       |           |
| drwxrwxr-x                | 2 | dtmek | dtmek | 4096  | Nov | 14 | 10:11 | nginx     |
| drwxrwxr-x                | 2 | dtmek | dtmek | 4096  | Nov | 14 | 10:47 | nginxonly |
| drwxrwxr-x                | 2 | dtmek | dtmek | 4096  | Nov | 14 | 10:11 | php       |
| drwxrwxrwx                | 2 | dtmek | dtmek | 4096  | Nov | 14 | 10:11 | Site      |
| drwxrwxr-x                | 2 | dtmek | dtmek | 4096  | Nov | 14 | 10:47 | webl      |
| drwxrwxr-x                | 2 | dtmek | dtmek | 4096  | Nov | 14 | 10:47 | web2      |
| drwxrwxr-x                | 2 | dtmek | dtmek | 4096  | Nov | 14 | 10:47 | web3      |
| dtmek@docker2:~/bigbang\$ |   |       |       |       |     |    |       |           |
|                           |   |       |       |       |     |    |       |           |

Alt ser ud til at være der, lad os så kopiere de filer over vi skal bruge. Det er jo konfigurationsfiler til vores reversproxy'er fra opgave 3:

```
cp ../3web/81default.conf ./
cp ../3web/82default.conf ./
cp ../3web/83default.conf ./
```

Eksempel output:

```
dtmek@docker2:~/bigbang$ cp ../3web/8ldefault.conf ./
cp ../3web/82default.conf ./
cp ../3web/83default.conf ./
dtmek@docker2:~/bigbang$
```

Vi må hellere være sikker på at de ligger der:

## ls -1

Eksempel output:

| dtmek@docker2:~/bigbang\$ ls -1 |   |       |       |      |     |    |       |                           |
|---------------------------------|---|-------|-------|------|-----|----|-------|---------------------------|
| total 40                        |   |       |       |      |     |    |       |                           |
| -rw-rw-r                        | 1 | dtmek | dtmek | 205  | Nov | 14 | 10:51 | <pre>8ldefault.conf</pre> |
| -rw-rw-r                        | 1 | dtmek | dtmek | 205  | Nov | 14 | 10:51 | 82default.conf            |
| -rw-rw-r                        | 1 | dtmek | dtmek | 205  | Nov | 14 | 10:51 | 83default.conf            |
| drwxrwxr-x                      | 2 | dtmek | dtmek | 4096 | Nov | 14 | 10:11 | nginx                     |
| drwxrwxr-x                      | 2 | dtmek | dtmek | 4096 | Nov | 14 | 10:47 | nginxonly                 |
| drwxrwxr-x                      | 2 | dtmek | dtmek | 4096 | Nov | 14 | 10:11 | php                       |
| drwxrwxrwx                      | 2 | dtmek | dtmek | 4096 | Nov | 14 | 10:11 | Site                      |
| drwxrwxr-x                      | 2 | dtmek | dtmek | 4096 | Nov | 14 | 10:47 | webl                      |
| drwxrwxr-x                      | 2 | dtmek | dtmek | 4096 | Nov | 14 | 10:47 | web2                      |
| drwxrwxr-x                      | 2 | dtmek | dtmek | 4096 | Nov | 14 | 10:47 | web3                      |
| dtmek@docker2:~/bigbang\$       |   |       |       |      |     |    |       |                           |

Jo de ligger der. Så skal vi kun have lavet vores docker-compose.yml (HUSK: Alt med små bogstaver!). Det er så næste kapitel.

Slut på Kapitel 1: Forberedelse.

Kapitel 2: docker-compose.yml

Jeg vil ikke gennemgå de forskelille dele af filen denne gang. Det er kun sammenlægning af de filer der findes i opgave 2, og 3. Se disse eksempler for gennemgang. Da vi gerne vil gemme vores opsætning efter dette. Laver vi med det samme imagenavnene så vi kan pushe senere. Først åbner vi vores editor (HUSK: ALT med småt):

nano docker-compose.yml

Filen skal indeholde følgende (Kopier teksten herunder, og sæt det ind i dit SSH vindue ved at højreklikke i vinduet) HUSK at indsætte IP på din registry server på de fremhævede steder VIGTIGT!!! At alle indrykninger skal være som herunder!!!! Der anbefales at kopier filen fra det materiale der kan downloades:

```
services:
# Lav maskine fra Lektion 2
  # Lav Web server (nginx)
 nginx:
   image: ip Registry server:5000/web:latest
   build: ./nginx/
   hostname: web
   container name: web
   restart: unless-stopped
   ports:
     - 80:80
   volumes:
       - ./Site/:/var/www/html/
   depends on:
     - php
  # Lav en PHP service
 php:
   image: ip Registry server:5000/php:latest
   build: ./php/
   hostname: php
   container name: php
   restart: unless-stopped
   expose:
     - 9000
   volumes:
      - ./Site/:/var/www/html/
# Lav maskiner fra lektion 3
 web1:
   image: ip Registry server:5000/web1:latest
   build: ./nginxonly/
   hostname: web1
   container name: web1
   restart: unless-stopped
   expose:
     - 80
   volumes:
```

```
- ./web1:/usr/share/nginx/html
 networks:
    web:
      ipv4 address: 192.168.180.81
web2:
  image: ip Registry server:5000/web2:latest
 build: ./nginxonly/
 hostname: web2
 container name: web2
 restart: unless-stopped
  expose:
    - 80
  volumes:
    - ./web2:/usr/share/nginx/html
 networks:
    web:
      ipv4 address: 192.168.180.82
web3:
  image: ip Registry server:5000/web3:latest
 build: ./nginxonly/
 hostname: web3
 container name: web3
  restart: unless-stopped
 expose:
    - 80
 volumes:
    - ./web3:/usr/share/nginx/html
  networks:
    web:
      ipv4 address: 192.168.180.83
proxy1:
  image: ip Registry server:5000/proxy1:latest
 build: ./nginxonly/
 hostname: proxy1
 container name: proxy1
 restart: unless-stopped
 ports:
    - 81:80
  volumes:
    - ./81default.conf:/etc/nginx/conf.d/default.conf
 networks:
    web:
      ipv4 address: 192.168.180.71
proxy2:
  image: ip Registry server:5000/proxy2:latest
 build: ./nginxonly/
 hostname: proxy2
 container name: proxy2
  restart: unless-stopped
```

```
ports:
     - 82:80
   volumes:
     - ./82default.conf:/etc/nginx/conf.d/default.conf
   networks:
     web:
       ipv4_address: 192.168.180.72
 proxy3:
   image: ip Registry server:5000/proxy3:latest
   build: ./nginxonly/
   hostname: proxy3
   container name: proxy3
   restart: unless-stopped
   ports:
     - 83:80
   volumes:
     - ./83default.conf:/etc/nginx/conf.d/default.conf
   networks:
     web:
       ipv4 address: 192.168.180.73
networks:
 web:
   name: web
   driver: bridge
   ipam:
     config:
       - subnet: 192.168.180.0/24
```

Gem filen ved at trykke "Ctrl+x" -> trykke "Y" -> Tryk Enter ved filnavn. Og du er tilbage til normal promt på Ubuntu.

Det var jo egentlig bare at sætte de to filer sammen. Men lad os da se om det virker. Vi starter lige vores containere, der er defineret:

| docker | compose | up | -d |
|--------|---------|----|----|
|--------|---------|----|----|

| Eksempel output                      |              |           |         |       |
|--------------------------------------|--------------|-----------|---------|-------|
| dtmek@docker2:~/bi                   | gbang        | \$ docker | compose | up -d |
| [+] Running 28/28                    |              |           |         |       |
| 💊 php Pulled                         |              |           |         |       |
| 💊 a480a496ba95                       | Pull         | complete  |         |       |
| 💊 a47alde29151                       | Pull         | complete  |         |       |
| 💊 a0821bbad4e4                       | Pull         | complete  |         |       |
| 💊 6bel74fl86fb                       | Pull         | complete  |         |       |
| 💊 bd4787ab9f9a                       | Pull         | complete  |         |       |
| 💊 741ae76dd1e2                       | Pull         | complete  |         |       |
| 7e6f32953ef1                         | Pull         | complete  |         |       |
| 💊 15b2eladddd6                       | Pull         | complete  |         |       |
| 💊 6c8a58b73ea3                       | Pull         | complete  |         |       |
| 💊 4f4fb700ef54                       | Pull         | complete  |         |       |
| 💊 79e003456a94                       | Pull         | complete  |         |       |
| 6ba217340f80                         | Pull         | complete  |         |       |
| 2c3e38f70930                         | Pull         | complete  |         |       |
| <pre>proxyl Pulled</pre>             |              |           |         |       |
| web2 Pulled                          |              |           |         |       |
| <pre>13ace1b8ce45 13ace1b8ce45</pre> | Pull         | complete  |         |       |
|                                      | Pull         | complete  |         |       |
| 110910a6105C                         | Pull         | complete  |         |       |
| 6476794a50f4                         | Pull<br>Dull | complete  |         |       |
| 70850b3ec6b2                         | Pull<br>Dull | complete  |         |       |
| web3 Pulled                          | LUII         | comprese  |         |       |
| webl Pulled                          |              |           |         |       |
| proxv2 Pulled                        |              |           |         |       |
| nginx Pulled                         |              |           |         |       |
| 4165791b2583                         | Pull         | complete  |         |       |
| proxy3 Pulled                        |              |           |         |       |
| [+] Running 10/10                    |              |           |         |       |
| Network web                          |              | Cre       | ated    |       |
| Network bigbang                      | defa         | ult Cre   |         |       |
| Container proxy                      | 3            |           | rted    |       |
| Container webl                       |              |           | rted    |       |
| Container web3                       |              |           | rted    |       |
| 💊 Container proxy                    | 1            |           | rted    |       |
| 💊 Container web2                     |              |           | rted    |       |
| 💊 Container proxy                    | 2            |           | rted    |       |
| 💊 Container php                      |              |           | rted    |       |
| 💊 Container web                      |              | Sta       | rted    |       |
| dtmek@docker2:~/bi                   | gbang        | រន        |         |       |

Der kan man bare se! Den gjorde ikke andet end af pulle det hele fra vores Registry! Det var jo smart. Den behøvede ikke at bygge det hele. Den hentede det bare. Så nu kan man også se at det måske er en god ide at have et registry! Men der er lige en lille ting.... Prøv at se på resultatet til sidst, der er et netværk der hedder bigbang\_default? Lige ved siden af vores web netværk?

| 💊 Network web             | Created |  |  |  |  |  |
|---------------------------|---------|--|--|--|--|--|
| 💊 Network bigbang_default | Created |  |  |  |  |  |
| Container proxy3          | Started |  |  |  |  |  |
| 💊 Container webl          | Started |  |  |  |  |  |
| 💊 Container web3          | Started |  |  |  |  |  |
| 💊 Container proxyl        | Started |  |  |  |  |  |
| 💊 Container web2          | Started |  |  |  |  |  |
| 💊 Container proxy2        | Started |  |  |  |  |  |
| 💊 Container php           | Started |  |  |  |  |  |
| 💊 Container web           | Started |  |  |  |  |  |
| dtmek@docker2:~/bigbang\$ |         |  |  |  |  |  |

Hvad er dog det for en fisk?

Lad os lige kigge hvilke containere der sidder i den:

## docker network inspect bigbang\_default

## Eksempel Output (Ikke alt vises):

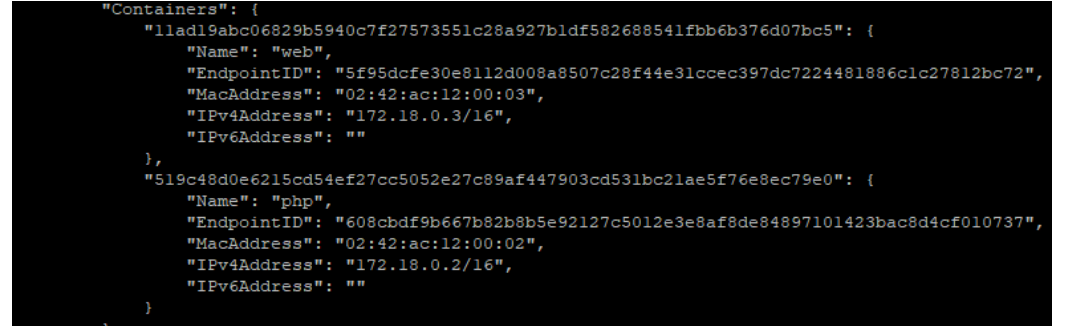

AHA (Og nej ikke pop gruppen...) det er de to containere fra opgave 2. Dem havde vi jo heller ikke givet en ip adresse. Så er det opklaret. Docker har bare oprettet et dummyweb til dem. Lad os lige se om alle vores containere kører. Og de vil også køre efter en genstart, da alle er sat til **restart: unless-stopped**: i vores docker-compose.yml fil:

## docker ps

| Eksempel output:                    |                                  |                       |                |               |                                     |        |  |  |  |
|-------------------------------------|----------------------------------|-----------------------|----------------|---------------|-------------------------------------|--------|--|--|--|
| dtmek@docker2:~/bigbang\$ docker ps |                                  |                       |                |               |                                     |        |  |  |  |
| CONTAINER ID                        | IMAGE                            | COMMAND               | CREATED        | STATUS        | PORTS                               | NAMES  |  |  |  |
| lladl9abc068                        | 192.168.1.131:5000/web:latest    | "/docker-entrypoint"  | 31 minutes ago | Up 31 minutes | 0.0.0.0:80->80/tcp, :::80->80/tcp   | web    |  |  |  |
| 519c48d0e621                        | 192.168.1.131:5000/php:latest    | "docker-php-entrypoi" | 31 minutes ago | Up 31 minutes | 9000/tcp                            | php    |  |  |  |
| 5c06e69701e0                        | 192.168.1.131:5000/webl:latest   | "/docker-entrypoint"  | 31 minutes ago | Up 31 minutes | 80/tcp                              | webl   |  |  |  |
| a61d50d91700                        | 192.168.1.131:5000/web2:latest   | "/docker-entrypoint"  | 31 minutes ago | Up 31 minutes | 80/tcp                              | web2   |  |  |  |
| db66bbd0c87b                        | 192.168.1.131:5000/proxy3:latest | "/docker-entrypoint"  | 31 minutes ago | Up 31 minutes | 0.0.0.0:83->80/tcp, [::]:83->80/tcp | proxy3 |  |  |  |
| 71d248716bf9                        | 192.168.1.131:5000/proxy2:latest | "/docker-entrypoint"  | 31 minutes ago | Up 31 minutes | 0.0.0.0:82->80/tcp, [::]:82->80/tcp | proxy2 |  |  |  |
| 82d35523069c                        | 192.168.1.131:5000/proxyl:latest | "/docker-entrypoint"  | 31 minutes ago | Up 31 minutes | 0.0.0.0:81->80/tcp, [::]:81->80/tcp | proxyl |  |  |  |
| 0fac1306d897                        | 192.168.1.131:5000/web3:latest   | "/docker-entrypoint"  | 31 minutes ago | Up 31 minutes | 80/tcp                              | web3   |  |  |  |
| dtmek@docker2:~/bigbang\$           |                                  |                       |                |               |                                     |        |  |  |  |

De kører jo alle sammen. Hvilket egentlig er meget godt. De skal nemlig bruges i næste opgave der handler om den grafiske brugerflade portainer.io. Så denne gang er der intet der skal fjernes eller lukkes.

Slut på Kapitel 2: docker-compose.yml

Og også slut på Opgave 4.